# STRDESIGN V20.3 レベルアップ項目について

以下3点の計算内容について機能強化対応を行いました。

| 【計算】 |
|------|
|------|

| No | 項目         | 詳細                                             |
|----|------------|------------------------------------------------|
| 1  | 計算可能な延床面積の | STRDESIGN 20.2 まで大型対応版は 2,000 ㎡までとしていま         |
|    | 制限值変更      | したが、延床面積の制限値を、3,000 m <sup>3</sup> まで拡張する機能を追加 |
|    | (大型対応版のみ)  | しました。(ただし、ご利用条件がありますのでご注意ください)                 |

【修正】

| No | 項目       | 詳細                                |  |  |  |  |  |
|----|----------|-----------------------------------|--|--|--|--|--|
| 1  | 壁量計算     | 46条壁量計算指定で、1-46条(2025年)を選択した場合、早見 |  |  |  |  |  |
|    |          | 表の適用条件が出力されます。                    |  |  |  |  |  |
| 2  | 建物規模・46条 | PH 階面積の入力欄が追加されました。               |  |  |  |  |  |

#### 【計算1.計算可能な延床面積の制限値変更】

大型対応版のみ表示されるフラグです。【最高高さ・面積(自動算定)】から選択できるように なりました。

「物件情報」タブの「最高高さ・面積(自動算定)」プロパティを表示させます。

「計算可能な延床面積の制限値変更」フラグで以下を選択します。

"0 - 2000 m<sup>2</sup>"、"1 - 3000 m<sup>2</sup>"を選択し、「更新」を押下し閉じます。

選択それぞれの意味は以下のとおりです。

- 0 2000 m<sup>2</sup>: 現状のままで計算できる延床面積が 2000 m<sup>2</sup>まで
- 1 3000 m : 計算できる延床面積が 3000 m まで\*\*
  - ※Windows 32bit プログラムの動的メモリ確保容量の制限により、部材数が多いと動的 メモリが 確保できず計算できない場合があります。計算可否はすべての部材を入力し 計算しなければわかりません。回避には部材数を減らすしか方法がございませんので、 予めご承知おきのうえ、ご利用いただきますようお願い致します。

※延床面積の制限値チェックは、部屋入力時および構造計算実行時に行います。

## 【 修正1. 壁量計算】

46条壁量計算指定で、1-46条(2025年)を選択した場合、早見表の適用条件が出力されます。

「物件情報」タブの「建物概要」プロパティを表示させます。

「46条壁量計算指定」フラグを選択します。

- 0-46条(旧基準)、1-46条(2025年)を選択し、「更新」を押下し閉じます。
- 0 46条(旧基準):「46条に定める壁量の算定」の「壁量の算定表」の下に、「床面積に 掛ける係数」を出力
- 1-46条(2025年):「46条に定める壁量の算定」の「壁量の算定表」の下に、「早見表壁 量係数取得条件」を出力

| 3.1 壁 | 重の算定表              |      |               |               |  |  |
|-------|--------------------|------|---------------|---------------|--|--|
|       | 建物最高軒;             | 岛    | 6200mm        |               |  |  |
|       | 建物最高高              | ъ    | 8188mm        |               |  |  |
|       | 評価項目               |      | 1 階           | 2階            |  |  |
| 地に    | 床面積                |      | 69.15mi       | 53.00m²       |  |  |
|       | (小屋裏収納面積) < P H 階> |      |               |               |  |  |
| 慶よ    | 地震力に対する            | 肇重係数 | 38.00 cm / mỉ | 26.00 cm / mỉ |  |  |
| 71-2  | 必要 壁 重             |      | 2627.56cm     | 1377.96cm     |  |  |
|       | 目 (1 五 4           | × 方向 | 48.28mi       | 18.76mi       |  |  |
| 風に    | 見刊曲積               | Y 方向 | 39.51mi       | 18.62mi       |  |  |
| 圧よ    | 風圧力に対する壁重係数        |      | 50.00 cm/mi   |               |  |  |
| カる    | 必要肇重               | ×方向  | 2414.00cm     | 938.00cm      |  |  |
|       |                    | Y 方向 | 1975.50cm     | 931.00cm      |  |  |
|       | 必 要肇重              | × 方向 | 2627.56cm     | 1377.96cm     |  |  |
|       | Ln                 | 丫方向  | 2627.56cm     | 1377.96cm     |  |  |
|       | 存在肇重               | × 方向 | 4413.50cm     | 1592.50cm     |  |  |
| 壁     | Ld                 | Y 方向 | 5824.00cm     | 2047.50cm     |  |  |
| 重     | 1 4 / 1 5          | × 方向 | 1.68          | 1.16          |  |  |
| Ŧ     |                    | Y 方向 | 2.22          | 1.49          |  |  |
| т     | 不足長さ               | ×方向  | -1785.94cm    | -214.54cm     |  |  |
| 2     |                    | Y 方向 | -3196.44cm    | -669.54cm     |  |  |
| ク     | 信之史                | ×方向  | 0.08          | 0.10          |  |  |
|       | 141-10半            | 丫方向  | 0.02          | 0.08          |  |  |
|       | 判定                 | ×方向  | OK            | 0K            |  |  |
|       |                    | 丫方向  | ОК            | OK            |  |  |

3 令 4 6 条に定める壁重の算定

| 早見表肇重係数取得条件   |        |  |  |  |
|---------------|--------|--|--|--|
| 建物谐数          | 2階     |  |  |  |
| 2階階高          | 2.8m   |  |  |  |
| 1階階高          | 2.8m   |  |  |  |
| 標準 せん断力係数     | 0.2    |  |  |  |
| 太陽光発電設備等使用有無  | あり     |  |  |  |
| 2階の床面積/1階の床面積 | 0.8    |  |  |  |
| 屋根の仕様         | スレート屋根 |  |  |  |
| 外壁の仕様         | サイディング |  |  |  |

係数の取得条件が出力されます。

#### 見付面積にかける係数

|             | 係数(cm/mì)          |
|-------------|--------------------|
| 特定行政庁が特に強い風 | 50~75の間で特定行政庁が定めた値 |
| が吹くとして定めた地域 |                    |
| その他の地域      | 50                 |

### 【修正2.建物規模・46条】

建物規模・46条の入力画面に PH 階面積の入力欄が追加されました。

「壁量計算」タブの「建物規模・46条」プロパティを表示させます。

必要に応じて、PH 階の面積を設定(マイナスを削除して入力)し、「更新」を押下し閉じます。

| 白い項目でマイナスがついている値<br>薄赤の項目はプログラムで算定され | iは、自動算定された値<br>1た値のため変更できま | です。任意の値に変更す<br>せん。 | お場合は、プラスの値をク | し力してください。        | 1       | 壁量係数の説明        |  |
|--------------------------------------|----------------------------|--------------------|--------------|------------------|---------|----------------|--|
| 地震力による                               | 1階                         |                    | 2階           |                  | 38皆     |                |  |
| 【床面積】(m²)                            | -69.1                      | 5                  | -53.00       |                  | 0.00    | ק              |  |
| 【小屋裏収納面積】(m²)                        | -0.00                      |                    | -0.00        |                  | 0.00    |                |  |
| 【PH階面積(階上)】(m²)                      | -0.00                      |                    | -0.00        | -0.00            |         | 0.00           |  |
| L壁里(赤奴J(Cm/m))                       | -29.00                     |                    | -10.00       |                  | 0.00    | <br>           |  |
| 【必要壁量】(cm)                           | 2005.3                     | 5                  | 795.00       |                  | 0.00    |                |  |
| E小径チェック                              | 1階                         |                    | 26皆          |                  | 3階      |                |  |
| 【制限値dc/L】                            | -30.0                      | 0                  | -33.00       |                  | 0.00    |                |  |
| 【柱の必要小径dc】                           | -105.0                     | 0                  | -105.00      |                  | -105.00 |                |  |
| し圧力による                               |                            |                    |              |                  |         |                |  |
| 【見付面積】(m²) 「                         | 1階(X)<br>                  | 1階(Y)<br>_20.51    | 2階(米)        | 2階(Y)<br>- 19 60 | 3階(X)   | 3階(Y)          |  |
|                                      | 40.27                      | 03.01              | 10.70        | 10.02            | 0.00    | 0.00           |  |
|                                      | -50.00 (                   | cm/m²)             | AP150 A      | official         |         |                |  |
| 【必要壁量】(cm)                           | 10首(ス)<br>2413.50          | 1975.50            | 938.00       | 20首(1)<br>931.00 | 3PB(X)  | 302(1)<br>0.00 |  |
| 注导式                                  |                            |                    |              |                  |         |                |  |
| 至至)122八日動的1頁/                        | 1階(×)                      | 1階(Y)              | 26皆(×)       | 2階(Y)            | 3階(×)   | 3階(Y)          |  |
| 【必要壁量 Ln】(cm)                        | 2413.50                    | 2005.85            | 938.00       | 931.00           | 0.00    | 0.00           |  |
| 【存在壁量 Ld】(cm)                        | 4418.00                    | 5826.50            | 1592.50      | 2047.50          | 0.00    | 0.00           |  |
| [Ld/Ln]                              | 1.83                       | 2.91               | 1.70         | 2.20             | 0.00    | 0.00           |  |
| 【不足長さ】(cm)                           | -2004.50                   | -3821.15           | -654.50      | -1116.50         | 0.00    | 0.00           |  |
| 【偏心率】                                | 0.08                       | 0.02               | 0.10         | 0.09             | 0.00    | 0.00           |  |